# Automatically add an email signature to all your 1-1 emails

# Table of contents

| 1 Go to settings                                                                     | 3  |
|--------------------------------------------------------------------------------------|----|
| 2 Click on 'General' under 'Your Preferences'                                        | 4  |
| 3 Click on Email                                                                     | 5  |
| 4 Click on 'Edit email signature'                                                    | 6  |
| 5 You can create and edit your email signature as per your liking and save it        | 7  |
| 6 Lets test this, go to contacts under CRM                                           | 8  |
| 7 Select any contact                                                                 | 9  |
| 8 Click on 'Create Email'                                                            | 10 |
| 9 If you see now, the email signature is automatically populated for all your emails | 11 |

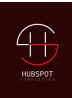

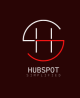

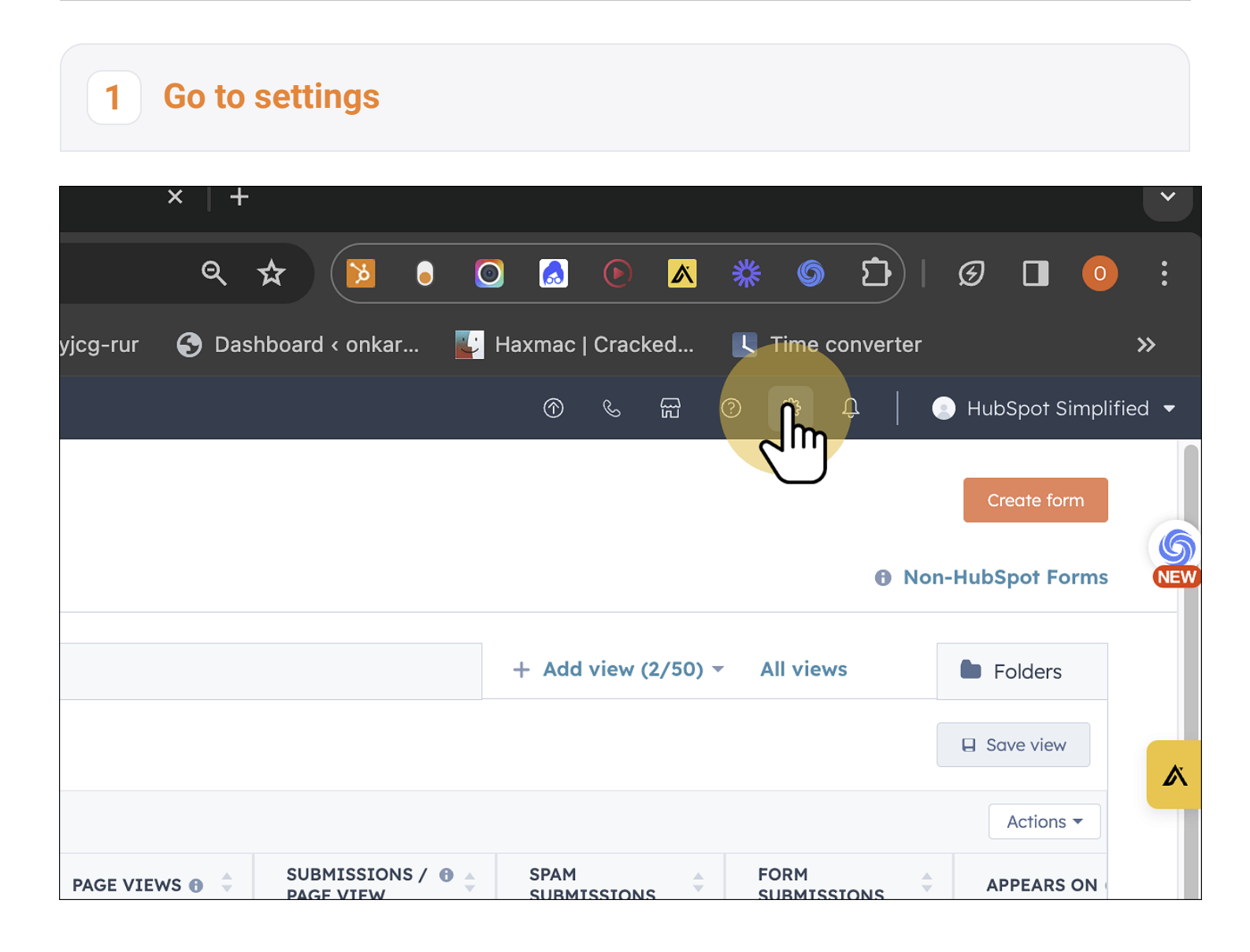

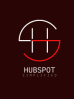

### 2 Click on 'General' under 'Your Preferences'

| 🗍 Bookmarks        | < Back to Forms       | Forms                            |                                                               |                                                        |                               |
|--------------------|-----------------------|----------------------------------|---------------------------------------------------------------|--------------------------------------------------------|-------------------------------|
|                    | Settings Q            | Styles                           | Submissions Settings                                          | Non-HubSpot Forms                                      |                               |
| 된 CRM              | Your Preferences      | Update the colo<br>HubSpot forms | ors and fonts for HubSpot for<br>that are sending data to Hub | ms that you've embedded on<br>Spot. <b>Learn more </b> | external                      |
| A Marketing        |                       | All forms                        |                                                               |                                                        |                               |
| Content            | Notifica              | Text                             |                                                               |                                                        |                               |
| G Commerce         | Account Setup         | Font family<br>Helvetica         |                                                               |                                                        | •                             |
| යි Automations     | Account Defaults      | Label color                      | Size                                                          |                                                        |                               |
| 💵 Reporting & Data | Integrations V        | # 212d3a                         | 16                                                            |                                                        | <ul><li>∧</li><li>∨</li></ul> |
| 🗅 Library          | Marketplace Downloads | Button                           |                                                               |                                                        |                               |
|                    | Tracking Code         | Color                            | Align                                                         | ment                                                   |                               |
|                    | Privacy & Consent     | # ff7a59                         | Lef                                                           | t                                                      | •                             |
| *                  | Security              | Font color                       |                                                               |                                                        |                               |
|                    | Data Management       | # ffffff                         |                                                               |                                                        |                               |

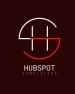

#### 3 Click on Email

| ks - 🗆 🗙 User Preferences   Hub                           | Spot × 🎾 HubSpot Pricing ×   +                                                                 |
|-----------------------------------------------------------|------------------------------------------------------------------------------------------------|
| .hubspot.com/settings/43619239/u                          | user-preferences/profile 🔍 🛠 🄀 🏮 🖸 🔝 💿 杰 🌞 🌀 🖆   🥑 🔳                                           |
| ogging 🗧 Futurepedia - The 🕇                              | Onkar Review She 🖪 Meet - ceb-yjcg-rur 📀 Dashboard < onkar 💽 Haxmac   Cracked 👢 Time converter |
| Q Search HubSpot                                          | 第区 ⑦ & 品 ② 泰 ↓ ● HubSport S                                                                    |
| < Back to Forms Settings Q                                | General<br>Profile Calling Calendar Tasks Security                                             |
| Your Preferences                                          | These preferences only apply to you.                                                           |
| General                                                   | Global                                                                                         |
| Notifications                                             | This applies across any HubSpot accounts you have.                                             |
| <b>Account Setup</b><br>Account Defaults<br>Users & Teams | Profile Image                                                                                  |
| Integrations 🗸                                            | First name                                                                                     |
| Marketplace Downloads                                     | Onkar                                                                                          |
| Tracking Code                                             |                                                                                                |
| Privacy & Consent                                         | Last name                                                                                      |
| Security                                                  | Vengurlekar                                                                                    |

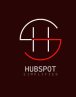

## 4 Click on 'Edit email signature'

| app.hubspot.com/settings/436192  | 239/user-preferences/email                                                                        | ९ 🖈 🚺 🖣                                                               | ) 🖸 🔝 💽 🔺                              | * 🕥 🗅   Ø              |
|----------------------------------|---------------------------------------------------------------------------------------------------|-----------------------------------------------------------------------|----------------------------------------|------------------------|
| 🗅 Blogging 🛛 🕫 Futurepedia - The | 🛨 Onkar Review She 🛛 🖪 Meet - ceb-y                                                               | /jcg-rur 🚯 Dashboard < onkar                                          | 🛃 Haxmac   Cracked                     | C Time converter       |
| Q Search HubSpot                 | X K                                                                                               |                                                                       |                                        | 🕸 Û   💿 HI             |
| < Back to Forms                  | Configure                                                                                         |                                                                       |                                        |                        |
| Settings Q                       | An email allows emails sent outside of Hubs                                                       | <pre>&gt;pot to be associated with your user. Learn m</pre>           | iore.                                  |                        |
| Your Preferences                 | Your signature v Mused in one-on-one emails<br>token for mark mails.                              | through the HubSpot CRM and as a personali                            | ization                                |                        |
| General                          | Include unsubscribe link Edit link                                                                | text                                                                  |                                        |                        |
| Notifications                    | Include a link at the bottom of your emails<br>compliant with local spam laws and improv          | allowing recipients to unsubscribe. It will help<br>e deliverability. | ) you stay                             |                        |
| Account Setup                    | Never Log                                                                                         | at automatically be sayed to your CDM                                 | I If some of the recipients are not    | defined the email will |
| Account Defaults                 | be saved to your CRM but will not be asso                                                         | ciated with the contacts included here.                               | . If you don't want the email to log   | g at all, you should   |
| Users & Teams                    | deselect logging when sending from outsid<br>log list for all users, go to <b>email logging s</b> | de of HubSpot or make sure to include settings.                       | all the recipients in this setting. To | ) manage your never    |
| Integrations 🗸 🗸                 |                                                                                                   |                                                                       |                                        |                        |
| Marketplace Downloads            | Search emails or domains                                                                          | View: All - Domains and Emai                                          | lis 🔻                                  | Add emails             |
| Tracking Code                    | DOMAINS AND EMAIL ADDRESSES 🔷                                                                     |                                                                       |                                        | BLO                    |
| Privacy & Consent                | *@gmail.com                                                                                       |                                                                       |                                        | All                    |
| Security                         | *@google.com                                                                                      |                                                                       |                                        | All                    |
| Data Management                  | > Download the email extension                                                                    |                                                                       |                                        |                        |

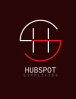

#### You can create and edit your email signature as per your liking and save it

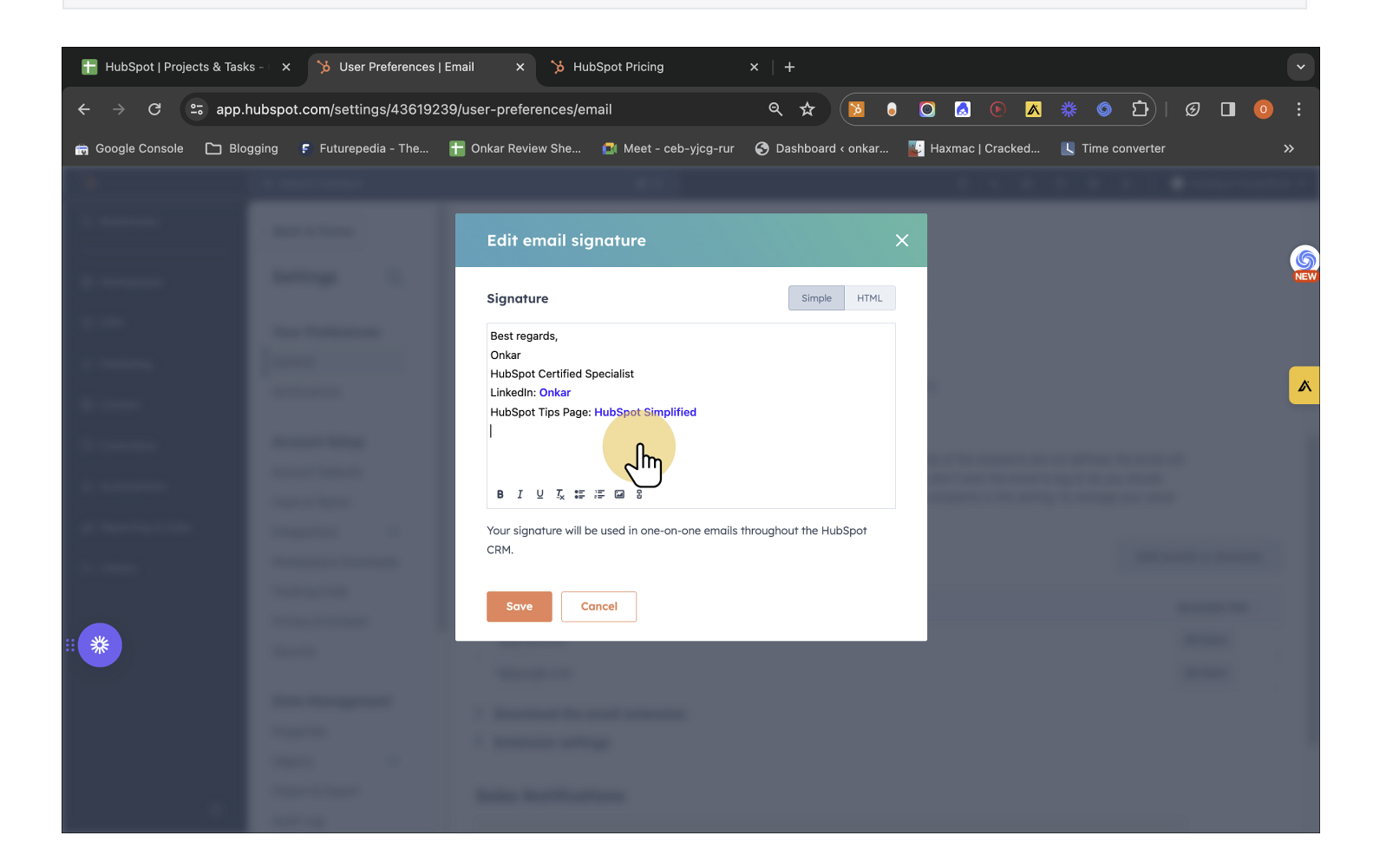

5

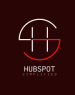

#### Lets test this, go to contacts under CRM 6 Q × 25 app.hubspot.com/settings/43619239/user-preferences/email ☆ 8 Google Console 干 Onkar Review She... 🛛 🖪 Meet - ceb-yjcg-rur Dashboard < onkar...</p> Blogging 🗧 Futurepedia – The... 4 ò Bookmarks 7 Configure Contac m Add email alias Companies An email alias allows emails sent outside of HubSpot to be associated with your user. Learn more. 🗄 Workspaces Deals Edit email signature 🗵 CRM > Your signature will be used in one-on-one emails through the HubSpot CRM and as a personalization Tickets token for marketing emails. 1 Marketing Include unsubscribe link Edit link text Include a link at the bottom of your emails allowing recipients to unsubscribe. It will help you st Lists compliant with local spam laws and improve deliverability. Content Inbox **Never Log** Ę Commerce Calls Emails sent to addresses you define will not automatically be saved to your CRM. If so be saved to your CRM but will not be associated with the contacts included here. If you **Automations** Tasks deselect logging when sending from outside of HubSpot or make sure to include all the log list for all users, go to email logging settings. 🛯 Reporting & Data View: All - Domains and Emails -Search emails or domains Q 🗅 Library

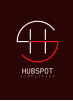

# 7 Select any contact

| Bookmarks                         | Conto<br>578 record | rds ▼             |            |             |               |           |                          |            | 🔒 Data Quality | Actio | >ns 🔻 |
|-----------------------------------|---------------------|-------------------|------------|-------------|---------------|-----------|--------------------------|------------|----------------|-------|-------|
| Workspaces                        | All co              | ntacts            | ×          | My contacts | ;             | Unas      | ssigned contacts         | USA Bas    | ed             |       | +     |
| CRM                               | Conta               | ict owner 👻 Cre   | ate Date 🔻 | Last Ac     | tivity D 👻 Le | ad Status | ★ ☆ Advanced filters (0) |            |                |       |       |
| Marketing                         | Searc               | ch name, phone, e | r Q        |             |               |           |                          |            |                |       |       |
| Content                           |                     | NAME              | om         | \$ сом      | PANY NAME     | *         | EMAIL                    | ÷ co       | DUNTRY/REGION  |       |       |
| Commerce                          |                     |                   | Preview    |             |               |           | onkar@onkarv.com         |            |                |       |       |
| Automations                       |                     |                   |            |             |               |           |                          |            |                |       |       |
| Reporting & Data                  |                     |                   |            |             |               |           |                          |            |                |       |       |
| Library                           |                     |                   |            |             |               |           |                          |            |                |       |       |
| XXX                               |                     |                   |            |             |               |           |                          |            |                |       |       |
| বে।<br>//app.hubspot.com/contacts | ;/43619239/c        | ontact/326890520  | 27         |             | V Prev (      | 123       | 4 5 6 Next > 1           | .00 per pa | ge 🔻           |       |       |

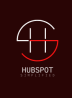

#### 8 Click on 'Create Email'

| I HubSpot                     | H K                                   | 田 <i>シ</i> ①                                                           | ② ☺ 및   ● HubSpot Simplified ▼                                                                                                    |
|-------------------------------|---------------------------------------|------------------------------------------------------------------------|----------------------------------------------------------------------------------------------------|
| rs Actions →                  | Overview Activities                   |                                                                        | Companies (0) + Add See the businesses or organizations                                                                                                    |
| om                            |                                       |                                                                        | associated with this record.                                                                                                    |
| onkar@onkarv.com 盾            | Search activities Q                   | Collapse all 🔻                                                         | Deals (0) + Add                                                                                                    |
| ail Call Task Meeti More      | Activity Notes Emails                 | Thread email replies Log Email                                         | Track the revenue opportunities associated with this record.                                                                                                    |
| this contact Actions 🔻        |                                       |                                                                        | Tickets (1) + Add     Add     Add |
| nkarv.com                     | Send emails to a contact from this re | record. Or log emails in HubSpot from your email client. Learn<br>more | I need help<br>Open 12 days                                                                                                    |
| ber<br>?                      |                                       |                                                                        | Owner:<br>Status: New -                                                                                                    |
| ner                           | J                                     |                                                                        | View associated tickets                                                                                                    |
| ted                           |                                       |                                                                        | ✓ Payment Links (0) Add ▼                                                                                                    |
| age                           |                                       |                                                                        | Give customers a fast, flexible way to pay.<br>Add a payment link to accept a payment<br>and associate it with this record.                                                                                                    |
| 5                             |                                       |                                                                        | Set up payments                                                                                                    |
| for processing contact's data |                                       |                                                                        | Contacts (0) + Add                                                                                                    |
|                               |                                       |                                                                        | See the people associated with this                                                                                                    |

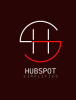

# If you see now, the email signature is automatically populated for all your emails

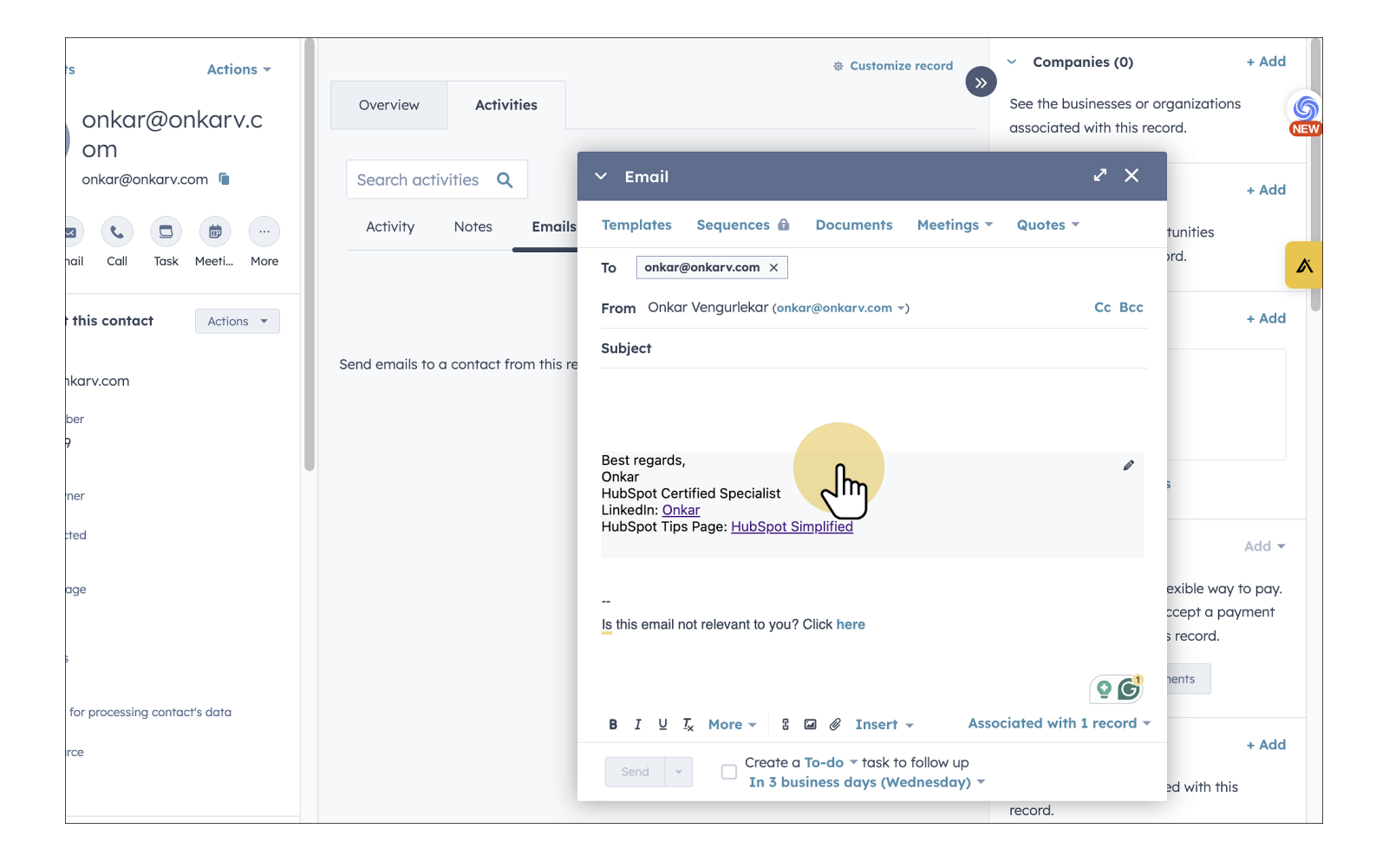

9